# Fakturamodul til **TAXI***total*

Versjon 1.0

Fakturamodulen er en tilleggsmodul til **TAXI***total* som inneholder alt du trenger for å kunne fakturere dine kunder. Fakturamodulen er fullt integrert i **TAXI***total* slik at du benytter samme kunderegister.

Når fakturaene er bokført vil du finne dem igjen i reskontrobildet i **TAXI**total på den enkelte kunde.

I fakturamodulen kan du:

- Opprette og vedlikeholde et produktregister.
- Opprette, endre og kopiere ordrer.
- Fakturere en ordre (blankett med/uten logo, klargjort for bruk av KID).
- Bokføre faktura(ene).

## Fakturamodul Introduksjon

Fakturamodulen startes fra menyvalget Tillegg / Fakturamodul som finnes på den grå hovedmenyen øverst i **TAXI**total hvis modulen er installert, den kan også startes med **F** knappen på knapperaden.

Fakturamodulen forholder seg til den enkelte klient slik at alle data (ordre/faktura, produkter) er spesifikke for den enkelte klient. Faste innstillinger som lagres i Windows sin registerdatabase er felles for alle klienter.

| Tillegg | Klient Admin | Vindu |
|---------|--------------|-------|
| Alt     | inn          |       |
| Fal     | ktura        | -     |

| Tillegg | Klient Admin | Vindu |
|---------|--------------|-------|
| 2 1     | • 🖬 🖛        |       |

Før du begynner å bruke fakturamodulen bør du tenke på følgende:

Har du benyttet annet fakturaprogram tidligere eller av annen grunn ønsker å begynne på nytt fakturanummer annet enn 1, så må dette settes i bildet **Innstillinger** <u>før</u> du registrerer noen ordre/faktura. Er det først registrert ordre/faktura vil du <u>ikke lenger ha tilgang til feltet</u>.

Skal du benytte faktura med eller uten logo? Standard er uten. Ønsker du å benytte logo legges denne inn via bildet **Innstillinger**.

Logo må være en bildefil i fortrinnsvis .bmp eller.jpg format (andre format kan også benyttes) med mål på <u>inntil</u> 2 cm høyde og 6.3 cm bredde (76 x 237 pixels). En mindre logo vil bli orientert opp til venstre, en større vil bli klippet.

Logo lagres på den enkelte klient i databasen og du får den derfor med deg ved backup.

Skal du benytte KID nummer på fakturaene?

For å benytte KID  $\underline{ma}$  du ha en OCR avtale med banken din, uten dette vil ikke dine kunder kunne betale med KID.

Av avtalen din med banken vil det framgå hvordan dine KID nummer skal bygges opp og om du skal benytte modulus 10 eller modulus 11 til kontrollsifferet.

I bildet **Innstillinger** kan du aktivere KID, du må da også oppgi om KID skal bruke bare fakturanummer eller kunde+fakturanummer, samt hvor mange siffer som skal avsettes til hver av dem.

Vær klar over at denne informasjonen lagres i Windows sin registerdatabase og du får den derfor <u>ikke</u> med dag når du tar backup eller flytter basen til en annen PC.

| 6 | 5 |     |
|---|---|-----|
| 0 | 4 | 1   |
| 1 |   | : 7 |

2

3

Sjekk i Klient ajourhold i **TAXI***total* om det er lagt inn tilstrekkelig informasjon der. Husk at det er et krav at organisasjonsnummer er med på faktura-blanketten. Sjekk at bankkonto (Foliokonto) er lagt inn, hvis ikke vil "betal til" kontonummer på fakturaen være tomt.

Sjekk også at postadresse, telefon og evt. e-post er lagt inn.

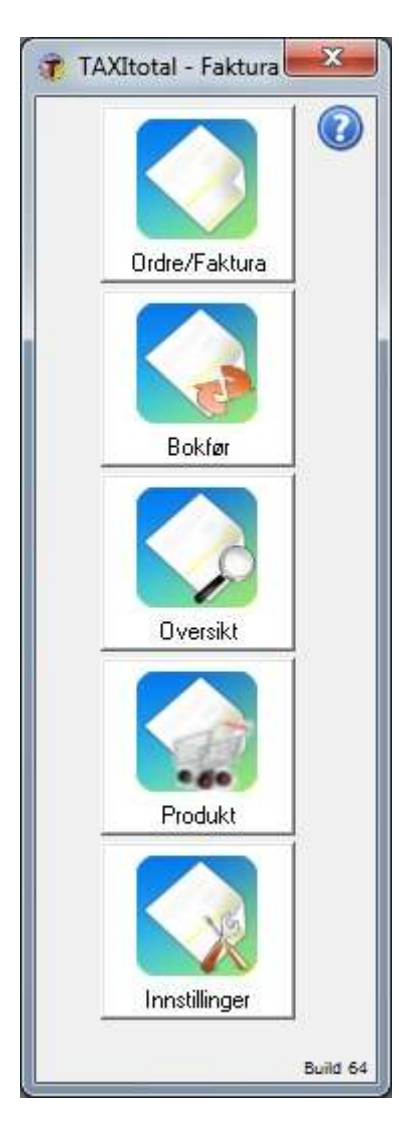

### Hovedmenyen:

Ordre/Faktura her kan du registrere og endre ordre / faktura.

Bokfør overfører fakturerte ordrer til regnskapet.

**Oversikt** gir deg flere sorteringsmuligheter samt å gå direkte til en gitt ordre/faktura.

**Produkt** -knappen gir mulighet for å registrere produkter/varer/tjenester med pris m.m.

Innstillinger inneholder en del faste innstillinger.

Den lille runde knappen med spørsmålstegn oppe til høyre henter opp hjelp for Fakturamodulen. Du vil finne samme knappen i flere skjermbilder, der vil den hente opp hjelp for det bildet du står i.

Begynn med å registrere faste opplysninger og produkter.

Merk at hvis du tidligere har benyttet annet faktureringssystem eller av annen grunn ønsker å begynne på et annet nummer enn 1 vil du kunne sette første fakturanr. under Innstillinger, dette vil bare være mulig så lenge ingen faktura enda er registrert.

Versjonsnummeret på Fakturamodulen vises med Build nummer nederst i hovedmenyen.

# Innstillinger

### Bildet består av 3 fliker:

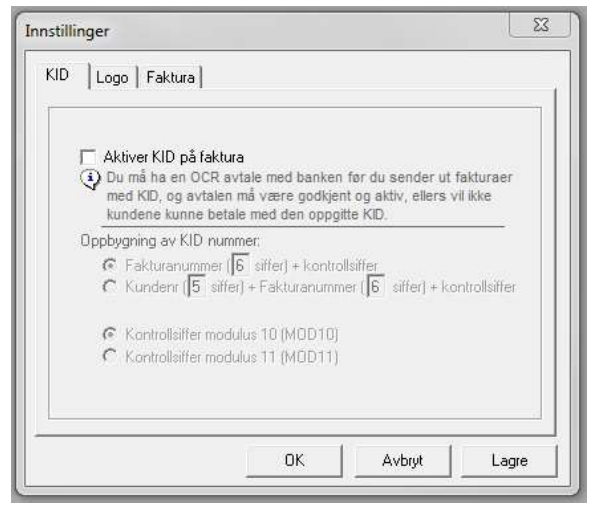

## **KID** fliken

Skal du benytte KID nummer på fakturaene?

For å benytte KID <u>må</u> du ha en OCR avtale med banken din, uten dette vil ikke dine kunder kunne betale med KID.

Av avtalen din med banken vil det framgå hvordan dine KID nummer skal bygges opp og om du skal benytte modulus 10 eller modulus 11 til kontrollsifferet.

I bildet Innstillinger kan du aktivere KID på

denne fliken, du må også oppgi om KID skal bruke bare fakturanummer eller kunde+fakturanummer, samt hvor mange siffer som skal avsettes til hver av dem.

Vær klar over at denne informasjonen lagres i Windows sin registerdatabase og du får den derfor <u>ikke</u> med deg når du tar backup eller flytter basen til en annen PC.

| Fakturablankett                                                         | 5- NH-Ka                                                                                                    |
|-------------------------------------------------------------------------|----------------------------------------------------------------------------------------------------|
| <ul> <li>Uten logo men med gir</li> <li>Med logo og med giro</li> </ul> | 9                                                                                                    |
| C Uten logo og uten giro                                                |                                                                                                    |
| ○ Med logo men uten gir                                                 | o 8. H.                                                                                                    |
| Logo                                                                    | A second second s |
| Sett inn logo                                                           |                                                                                                    |
|                                                                         | LOGO                                                                                                    |
|                                                                         | Inntil 2x6,3 cm/237x76 px                                                                                                    |
| Fjern logo                                                              |                                                                                                    |

## Logo fliken

Skal du benytte faktura med eller uten logo?

Standard er uten.

Ønsker du å benytte logo legges denne inn via bildet **Innstillinger** på Logo -fliken.

Logo må være en bildefil i fortrinnsvis .bmp eller.jpg format (andre format kan også benyttes) med mål på <u>inntil</u> 2 cm høyde og 6.3 cm bredde (76 x 237 pixels).

En mindre logo vil bli orientert opp til venstre, en større vil bli klippet.

U Logo lagres på den enkelte klient i databasen og du får den derfor med deg ved backup.

| Bruk fakturatekst 1     | aksimalrente ihht bestemmelsene il ov om |
|-------------------------|------------------------------------------|
| renter ved forsinket be | aling.                                   |
| F Bruk fakturatekst 2   |                                          |
|                         |                                          |
| Første fakturanummer:   | 1025                                     |

## Faktura fliken

Har du benyttet annet fakturaprogram tidligere eller av annen grunn ønsker å begynne på nytt fakturanummer annet enn 1, så må dette settes i bildet **Innstillinger** Faktura flik i feltet **Første fakturanummer**, <u>før</u> du registrerer noen ordre/faktura.

Er det først registrert ordrer/fakturaer vil feltet være grået ut og du vil <u>ikke lenger ha</u> <u>tilgang til feltet.</u>

Ønsker du å benytte fakturatekst så huker du av for dette og legger inn ønsket tekst i det store feltet. Denne teksten kommer nederst på blankettdelen rett over giro -delen.

Vær klar over at denne informasjonen lagres i Windows sin registerdatabase og du får den derfor <u>ikke</u> med deg når du tar backup eller flytter basen til en annen PC.

# Kundeliste

Kundelisten finnes ved å klikke på knappen merket ... til høyre for kundenummerfeltet i Ordre/Faktura -bildet.

|    | Kundenr. | Kundenavn          | - | OK                         |
|----|----------|--------------------|---|----------------------------|
| 1  | 10000    | Sentralen          |   | S                          |
| 2  | 10001    | Lien Consulting As |   | Cancel                     |
| 3  |          |                    |   | <u>.</u>                   |
| 4  |          |                    |   | C Alle                     |
| 5  |          |                    |   | Alle                       |
| 6  |          |                    |   | <ul> <li>Kunder</li> </ul> |
| 7  |          |                    |   |                            |
| 8  |          |                    |   |                            |
| 9  |          |                    |   |                            |
| 10 |          |                    |   |                            |

Bildet gir en oversikt over alle kunder, eller både kunder og leverandører hvis Alle er valgt.

Hvis du er i ferd med å endre eller registrere en ordre/faktura kan du ved å dobbeltklikke på en linje i Kundeliste -bildet (eller merke den og klikke OK) få kopiert alle nødvendige kundedata over til ordre -bildet.

Skal du registrere en ny kunde eller endre data for en eksisterende kunde gjøres dette i Kunde -bildet i **TAXI**total.

(Husk at normalt har kunder et kundenummer fra 10000 til 49999, leverandører fra 50000 til 99999.)

Ved første oppstart av fakturamodulen vil den legge inn noen endringer i databasen, hvis disse ikke allerede er lagt inn. For kunder sin del er dette nye felt for Leverings adresse.

## Produkt

Produkt bildet har to fliker, **Oversikt** og **Detaljer**.

Oversikten gir deg en liste over registrerte produkter. På detalj -fliken har du flere detaljer samt mulighet til å endre eksisterende produkter eller legge inn nye.

| 7  | Produkt nr | Produkt navn            | Gruppe | Enhet | Inn pris | Ut oris | MVA sats |
|----|------------|-------------------------|--------|-------|----------|---------|----------|
| 1  | km         | Kilometergodtgjørelse   |        |       | 0,00     | 3,65    | 25,0     |
| 2  | test14     | Testprodukt med 14% mva |        |       | 0,00     | 140,00  | 14,0     |
| 3  | test8      | Testprodukt med 8% mva  |        |       | 0,00     | 120,00  | 8,0      |
| 4  | testFritt  | Testprodukt uten mva    |        |       | 0,00     | 100,00  | 0,0      |
| 5  | time       | Arbeidstid, timer       |        | timer | 0,00     | 795,00  | 25,0     |
| 6  |            |                         |        |       |          |         |          |
| 7  |            |                         |        |       |          |         |          |
| 8  |            |                         |        |       |          |         |          |
| 9  |            |                         |        |       |          |         |          |
| 10 |            |                         |        |       |          |         |          |

For å se detaljene for et produkt kan du enten dobbeltklikke på den aktuelle linja eller merke den og klikke på Detalj -fliken.

| versikt Detalier |                   |                                     |
|------------------|-------------------|-------------------------------------|
| roland           |                   |                                     |
| Produktnr.:      | time              | - Lagerstyring                      |
| Navn:            | Arbeidstid, timer | Leverandør:                         |
| Produktgruppe:   |                   | Alt.leverandør:                     |
| Enhet:           | timer             | Min.best.kvantum:                   |
| MVA sats (%):    | 25,0 💌            | Beholdning:                         |
|                  |                   | Bestillingspunkt:                   |
| Inntakskost:     | 0,00              | Melding når bestillingspunkt nådd 🦵 |
| Salgspris:       | 795,00            |                                     |

TAXItotal Support

For å legge inn et **nytt produkt** klikk på Ny -knappen, for å **endre** ett produkt klikk på Endre - knappen.

Husk å klikke på Lagre -knappen for å lagre endringene i databasen.

Produktnummeret kan bestå av både tall og bokstaver/tegn og kan være inntil 20 tegn langt. Produktnavnet kan ha inntil 100 tegn.

Produktgruppe er ikke nødvendig å fylle ut, men kan være grei å bruke som en gruppering/sortering av produktene.

Både Inntakskost og Salgspris kan oppgis som nettopris pr. enhet uten moms. Setter du hake i Bruttopriser feltet så er både Inntakskost og Salgspris å forstå som bruttopriser inkludert moms.

Selv om bruttopriser benyttes her så vil produktet framkomme med nettopriser på ordrelinjen ved registrering av ordre.

Feltene på høyre side (Lagerstyring) er for framtidig bruk.

## Ordre og Faktura

Ordre og Faktura -bildet er hovedbildet i fakturamodulen. Her registreres nye ordre/fakturaer og eksisterende kan endres hvis de ikke er blitt skrevet ut enda.

| Fa | iktura        | 1001            | Kunde nr.:            | 1000      | 1            |         |        |           |                        |              |       |
|----|---------------|-----------------|-----------------------|-----------|--------------|---------|--------|-----------|------------------------|--------------|-------|
|    |               |                 | Kundenavn:            | Lien Cons | sulting As   |         |        | Betalin   | gsbet.:   1            | 0 dager      |       |
|    | Status: Fak   | turert          | Adresse:              | Postboks  | 17           |         |        |           |                        |              |       |
|    | Betalt        | Ē               |                       | Gneisv    | 9            |         |        | Ordn      | e dato: 3              | 1.01.2011    | •     |
|    | D O VAIL      | 1               | Poststed:             | 1457      |              |         |        | Levering  | s dato: 3 <sup>-</sup> | 1.01.2011    | -     |
|    |               |                 |                       | 🗆 Samm    | e leveringsa | adresse |        | Faktur    | a dato: 3              | 1.01.2011    |       |
|    |               |                 | Lev. adresse:         |           |              |         |        | Forfa     | ll dato: 1             | 1.02.2011    | T.    |
| ġ  | Vår ref.: POL | L <sub>o.</sub> |                       |           |              |         |        | 1010      | a data. j 👘            |              | 1     |
| De | res ref.:     |                 | Lev. poststed:        | <u> </u>  |              |         |        | KID:      |                        |              | 1     |
| 1  | Produkt       | t nr.           | Produk                | t navn    |              | Antall  | Pris   | Sum netto | MVA                    | Sum br       | utto  |
| 1  | km            | *               | Kilometergodtgjørelse |           |              | 115,0   | 3,65   | 419,75    | 25,0                   | <b>-</b> 52  | 24,69 |
| 2  | time          | -               | Arbeidstid, timer     |           |              | 2,0     | 795,00 | 1 590,00  | 25,0                   | <b>-</b> 198 | 37,50 |
| 3  |               | -               | [                     |           |              |         |        |           |                        | •            |       |
| 4  |               |                 |                       |           |              |         |        |           |                        | •            |       |
| 5  |               |                 |                       |           |              |         |        |           | 1                      |              |       |
| 7  |               |                 |                       |           |              |         |        |           | 1                      |              |       |
| 8  |               |                 |                       |           |              |         |        |           | L                      | -            |       |
|    |               | Le fai          |                       |           |              | 116 41  |        |           |                        | dolesi.      |       |
|    |               |                 |                       |           |              |         |        | -         |                        |              | 100   |

#### **Opprette ny faktura:**

Klikk på Ny knappen, feltene i skjermbildet vil blankes ut.

Begynn med å velge kunde, bruk fortrinnsvis Kundelisten som du finner bak knappen merket ... til høyre for Kunde nr. feltet.

Ved å benytte kundelisten vil du få fylt ut kundens adresse-felt, referanse samt betalingsbetingelser.

Hvis du skal lage en faktura hvor du vet at du tidligere har laget en lignende faktura, så kan du gjøre dette ved å bla deg fram til den tidligere fakturaen med pilknappene nederst for deretter å klikke på Kopi -knappen.

Du kan også finne den igjen via Oversikt -bildet.

Husk å klikke Lagre for å lagre ordren når du er ferdig med registreringen.

#### TAXItotal Support

Statusfeltet oppdateres automatisk alt etter hvor ordren/fakturaen befinner seg i prosessen. Når ny ordre/Faktura opprettes får den status **Ordre**. Når ordren er skrevet ut får den status **Fakturert**. Når Fakturaen er overført til regnskapet får den status **Bokført**. Når Fakturaen betales får den status **Betalt**.

KID feltet fylles ut automatisk hvis KID er aktivert.

På linjedelen vil du kunne hente ønsket produkt ved å velge dette fra nedtrekks lista i Produkt nr. feltet. Oppgi Antall (kan ha desimaler), Prisen hentes fra produkt registeret, men kan

overskrives/endres. MVA feltet hentes også fra produktregisteret men kan endres ved å velge annen sats fra nedtrekks liste.

Totalsummer for ordren vil vises under detaljdelen.

**Endring av ordre** kan du gjøre så lenge den har status Ordre, d.v.s. at den ikke er skrevet ut enda.

Skal du lage en **kreditnota** så opprettes denne på samme måte som ordre/faktura, men med negativt antall.

Klikk på **Utskrift** -knappen for å skrive ut faktura.

Første gang du skriver ut Faktura vil du kunne velge Original eller Kopi, da fortrinnsvis Original. Neste gang du skriver ut samme faktura vil du kun få tilgang til Fakturakopi.

Hvis du absolutt må skrive ut original faktura en gang til (f.eks. i tilfelle av papirkrasj), hold Shift -knappen nede når du trykker på Utskrift -knappen.

Når du oppretter en ny ordre sjekker programmet om nødvendig informasjon ligger inne på klienten i **TAXI***total*, hvis ikke vil du få en melding som vist her:

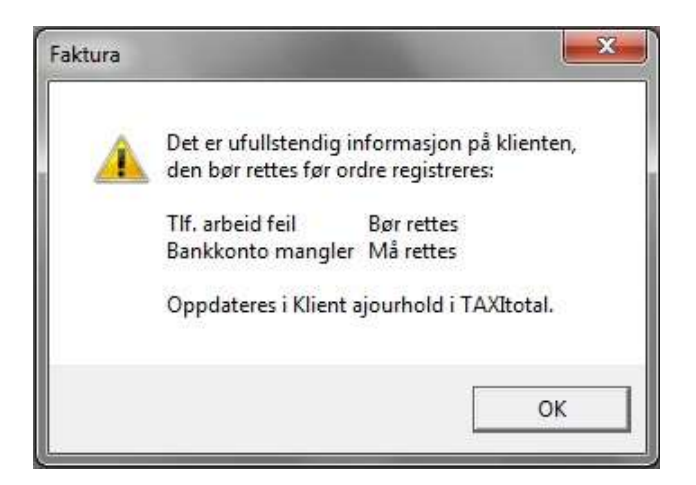

Det anbefales at du retter eventuelle feil/mangler før du fortsetter.

Visse punkter skal være med på fakturaen, f.eks. er det et krav at organisasjonsnummer er med, videre må bankkonto være med for at kunden skal ha et kontonummer å betale til.

Hvis du får en varseltrekant med et utropstegn til venstre for Ordre dato etter å ha klikket Ny - knapp (som vist nedenfor) så er dette et varsel om at ordredato ikke er innenfor aktivt regnskapsår i **TAXI**total.

|                 | 100                              | - • ×            |
|-----------------|----------------------------------|------------------|
|                 | Betalingsbet.;                   | 0 dager          |
|                 | Ordre dato:                      | 01.02.2011 💽     |
| 8               | Leverings dato:                  | 01.02.2011 💌     |
| Ordredato ligge | r utenfor aktivt regnskapsår (20 | 10) i TAXItotal! |
|                 | Forfall dato:                    | 01.02.2011       |

Du kan registrere en ordre og skrive ut faktura utenfor aktivt regnskapsår, men for å få bokført den må aktivt regnskapsår i **TAXI**total være samme år som fakturadatoen.

## **Bokføring**

Alle ordrer/fakturaer som har status **Fakturert** vil komme opp i dette bildet.

| - 7 | Faktura nr. | Kunde nr. | Navn               | Fak. dato  | Forfall    | Beløp    | Bokfør       | 4 |
|-----|-------------|-----------|--------------------|------------|------------|----------|--------------|---|
| 1   | 1001        | 10001     | Lien Consulting As | 31.01.2011 | 10.02.2011 | 2 512,19 | 1            |   |
| 2   |             |           |                    |            |            |          | final f      |   |
| 3   |             |           |                    |            |            |          | 1000         |   |
| 4   |             |           |                    |            |            |          | final i      |   |
| 5   |             |           |                    |            |            |          | 1000         |   |
| 6   |             |           |                    |            |            |          | final i      |   |
| 7   |             |           |                    |            |            |          | 1            |   |
| 8   |             |           |                    |            |            |          | final i      |   |
| 9   |             |           |                    |            |            |          | (mail)       |   |
| 10  |             |           |                    |            |            |          | and a second |   |

Huk av for de(n) du ønsker å bokføre, eller klikk på Merk alle, og klikk på Bokfør -knappe.

Dette endrer status på ordre/fakturaen til **Bokført**. Et bilag blir opprettet i **TAXI***total* og du vil finne igjen ordre/fakturaen i reskontrobildet på den aktuelle kunden.

### TAXItotal Support

Bilaget debiterer konto 1500 Kundefordringer og krediterer konto 3000 Salgsinntekter avg. pliktige. Er flere avgiftssatser benyttet på samme faktura vil dette bli fordelt tilsvarende pr. momskode i bilaget. Er kun momskode 0 (ikke moms) benyttet så krediteres det mot konto 3100 Salgsinntekter avg. fri.

En Kreditnota vil bli kontert motsatt.

Når ordre/faktura er bokført kan du ikke gjøre endringer i den. Du vil bare kunne skrive ut fakturakopi.

Du *kan* opprette en ny ordre på grunnlag av en bokført ordre/faktura ved å bla den opp og benytte Kopi -knappen i <u>ordre</u> bildet.

Hvis aktivt regnskapsår i **TAXI***total ikke* er samme år som fakturadato så vil du ikke få bokført fakturaen.

| 🛃 Bokfør    |                                                                                                    |      |             | 23  |
|-------------|----------------------------------------------------------------------------------------------------|------|-------------|-----|
| Over<br>Huk | sikt over fakturaer som er klargjort for overføring til regnskap.<br>av for faktura(ene) som skal overføres og klikk Bokfør.             |      |             |     |
| Faktura     | Beløp<br>2 512                                                                                                    | 2,19 | Bokfør<br>V |     |
| <b>A</b>    | Fakturadato for merket faktura ligger utenfor aktivt regnskapsår.<br>Du må stå i riktig år i TAXItotal for å kunne bokføre fakturaen(e). |      |             |     |
|             | ОК                                                                                                    |      |             |     |
|             | Merk alle Bokfør                                                                                                    |      | Avslu       | itt |

# Etter at Fakturaen er bokført vil du finne den igjen i Reskontrobildet i **TAXI**total hvor den kan behandles videre på vanlig måte, se evt. hjelp for Reskontrobildet i **TAXI**total.

| Levnr     | Navn               | Saldo 🔺  | Fakt.nr | Dato             | Forfall    | Tekst          | Beløp    | Bilag  | Link |
|-----------|--------------------|----------|---------|------------------|------------|----------------|----------|--------|------|
| 10001     | Lien Consulting As | 2 512,19 | F1001   | 2011.02.14       | 2011.02.24 | Kundefaktura 1 | 2 512,19 | 7      | ×3   |
|           |                    |          |         |                  |            |                |          |        |      |
|           |                    |          |         |                  |            |                |          |        |      |
|           |                    |          | -       |                  |            |                |          |        |      |
|           |                    | •        |         |                  |            |                |          |        | •    |
| . —       |                    |          |         |                  |            | -              | Saldo    |        |      |
| Åpne po   | ster Bilag nr.:    | Bel      | øp:     | Belast kto.: 192 | 20 _       | Lagre          | Fal      | ktura: | 0,0  |
| Alle post | er Tekst:          |          |         | D ato:           |            | Avhast         | - El Mi  | erket: | 0,0  |

Når du registrerer innbetaling mot fakturaen i Reskontrobildet opprettes et bilag som debiterer konto 1920 Bank (hvis du ikke velger annen konto) og krediterer kunden på konto 1500.

Legg forøvrig også merke til at du får bokstaven **F** foran fakturanummeret i reskontrobildet etter at fakturaen er bokført.

## Utskrift

Utskrift av faktura, fakturakopi og kreditnota.

| Skriv orginal      | æ      |
|--------------------|--------|
| Skriv kopi         | C      |
| Faktura nr.: 11067 |        |
| EHF (xml) format   | Г      |
| Skriv              | Avbrut |

Når originalen er skrevet ut vil du i ettertid bare kunne skrive ut kopi.

I motsetning til det du er vant med i **TAXI***total* så vil ikke fakturaen forhåndsvises. Når du klikker på Skriv knappen så vil du få mulighet til å velge hvilken skriver du skal skrive til.

Går du videre og skriver ut ordren/fakturaen så vil en ordre få status som **Fakturert** og du vil bare kunne skrive ut kopier i ettertid.

WW Hvis du av en eller annen grunn *må* skrive ut original en gang til (papirkrasj el.lign.), hent fram fakturaen i Ordre -bildet og hold Shift -knappen nede når du klikker på Utskrift -knappen.

Hvis du huker av for **EHF** format (**E**lektronisk **H**andels **F**ormat) så vil du få spørsmål om filnavn i stedet for skriver når du trykker på Skriv -knappen.

Filnavnet vil ha endelse .xml. Den genererte xml-filen sender du så elektronisk (f.eks. mailvedlegg) til den offentlige etaten som skal ha fakturaen.

EHF-formatet er det norske standardformatet for offentlige e-fakturaer. Mer informasjon om EHF formatet finner du hos Direktoratet for forvaltning og IKT (<u>www.difi.no</u>), søk på EHF.

# **Oversikt**

I Oversikt bildet har du mulighet til enkelt å finne igjen en ordre/faktura.

| 7 | Faktura nr. | Kunde nr. | Navn               | Fak. dato  | Forfall    | Beløp    | Status    | 1 |
|---|-------------|-----------|--------------------|------------|------------|----------|-----------|---|
| 1 | 1001        | 10001     | Lien Consulting As | 31.01.2011 | 10.02.2011 | 2 512,19 | Fakturert |   |
| 2 |             |           |                    |            |            |          |           |   |
| 3 |             |           |                    |            |            |          |           |   |
| 4 |             |           |                    |            |            |          |           |   |
| 5 |             |           |                    |            |            |          |           |   |
| 6 |             |           |                    |            |            |          |           |   |
| 7 |             |           |                    |            |            |          |           |   |
| 8 |             |           |                    |            |            |          |           |   |
| 9 |             |           |                    |            |            |          |           |   |
|   |             |           |                    |            |            |          |           | - |

Du kan **sortere** på hvert enkelt felt ved å dobbeltklikke på tittelen til feltet. De enkelte postene vil vises i stigende rekkefølge på det feltet du dobbeltklikket på, ønsker du synkende rekkefølge dobbeltklikker du en gang til i samme tittel.

Du kan **gå direkte til** en ordre/faktura ved å dobbeltklikke på den i bildet, posten vil da åpnes i Ordre -bildet hvor du har mulighet til å redigere den hvis den ikke er skrevet ut enda, eller kopiere den til ny ordre.

U Hvis du går til Ordre – bildet fra Oversikt -bildet vil bare den aktuelle ordre/faktura vises og du vil ikke kunne bla fram/tilbake.

**Rapport** -knappen gir deg mulighet til å skrive ut registrerte ordre/faktura etter et gitt utvalg.

| Oversik        | .t-liste over registre | rte ordre, med forhå | indsv | isning.            |
|----------------|------------------------|----------------------|-------|--------------------|
| Utskrift av:   | Fra/Til dato:          | 01.01.2011 💌         | ] -   | 06.10.2011 💌       |
| Ordre oversikt | Kunde:                 | <alle> _</alle>      | 1     | Forhåndsvis        |
| C Purreliste   | Ordre status:          | <alle> 👻</alle>      | 1     | C Direkte utskrift |

Du kan velge fra/til -dato innenfor aktivt regnskapsår, alle kunder eller bare en kunde og/eller ordre status.

Når du trykker på Skriv -knappen så forhåndsvises rapporten som andre rapporter i TAXItotal, hvis du derimot merker av for Direkte utskrift så forhåndsvises ikke rapporten men skrives rett ut på standard skriveren i Windows.

|                                              | e, ikke betalte | ordre hvor forfallsdato e | er passert.                                               |
|----------------------------------------------|-----------------|---------------------------|-----------------------------------------------------------|
| Utskrift av:<br>Ordre oversikt<br>Purreliste | Kunde:          | <alle> 💌</alle>           | <ul> <li>Forhåndsvis</li> <li>Direkte utskrift</li> </ul> |
|                                              |                 | Skriv                     | Avbryt                                                    |

Velger du **Purreliste** som utskrift vil bildet endres som vist nedenfor.

Purrelisten gir en oversikt over fakturerte ordrer som ikke er merket som betalt men hvor forfallsdato er passert i forhold til dagens dato.

Listen sorteres etter synkende forfallsdato med eldste øverst.

# Systeminformasjon

Følgende installeres med fakturamodulen:

| ttFaktura.dll    | Selve fakturamodulen, installeres i bin mappen under <b>TAXI</b> total.                 |
|------------------|-----------------------------------------------------------------------------------------|
| Fakturamodul.chm | Hjelpefil for Fakturamodulen, installeres i help mappen under <b>TAXI<i>total</i></b> . |

I rpt mappen under TAXItotalopprettes det en undermappe Faktura, hvor følgende filerinstalleres:Fak-mgiro-mlogo.rptFakturablankett med girodel og med logo.Fak-mgiro-ulogo.rptFakturablankett med girodel men uten logo.Fak-ugiro-mlogo.rptFakturablankett uten girodel men med logo.Fak-ugiro-ulogo.rptFakturablankett uten girodel men med logo.Fak-ugiro-ulogo.rptFakturablankett uten girodel og uten logo.Dummy logo.Dummy logo.

I databasen gjøres følgende endringer:

- Hvis tabellene ikke eksisterer i TAXItotal sin database opprettes tabellene Ordre, OrdreLinjer og Produkt.
- I Klient tabellen til **TAXI***total* opprettes nye felt hvis de ikke allerede eksisterer, dette er felt for leveringsadresse, logo og felt for første fakturanummer.
- I kontoplan opprettes konto '3000 Salgsinntekter avgiftspliktig' hvis den ikke allerede eksisterer, tilsvarende konto opprettes også i hovedbok.